## 障害ねんきんママ

# バージョンアップ移行マニュアル

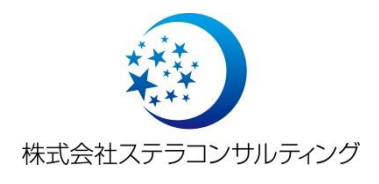

初版 平成 26 年 4 月 7 日 Ver.1.00

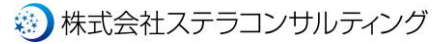

バージョンアップ方法の変更について

平素より障害ねんきんママをご利用いただきありがとうございます。

これまで障害ねんきんママのバージョンアップを行う際は、専用のインストーラーによる手作業でのバージョンアップを行っておりました。この度利便性を高めるため、ソフト起動時に自動的にバージョンアップを行うように対応致しました。本対応にあたり、 ソフトの再インストールを行う必要がございますので、再インストールを行っていただきますよう、お願い致します。

## ソフトの再インストール手順

再インストールの大まかな手順は以下の通りとなります。

- ・データのバックアップ
- ・現バージョンのデータベース設定の確認
- ・現バージョンのアンインストール
- ・新バージョンのインストールと設定

作業時間は、おおよそ5~10分程度となります。以下の手順に従って、再インストール作業を行ってください。

#### 再インストールに関するお問合せ先について

再インストール手順について、ご不明な点などございましたら、下記までお気軽にご連絡ください。

Tel 048-871-6777 (平日 11 時から 17 時)

E-Mail info@handworkcafe.jp

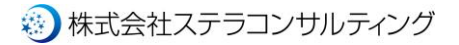

### 1. データバックアップ

(1) メインメニューの「データバックアップ」をクリックします。

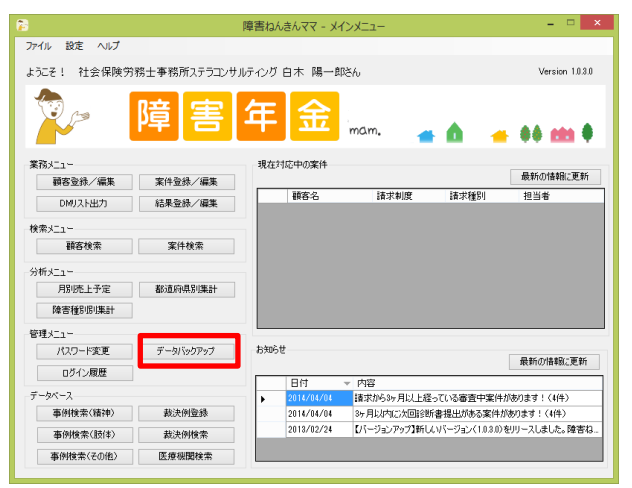

(2) バックアップデータの保存先を決定し、「保存」ボタンをクリックしてください。

| 🖯 🏵 🔹 🕇 📙 🕨 PC                                                                                                    | C ト Acer (C:) ト ユーザー ト yoid                                           | :hi ▶ デスクトップ ▶                                                                                                  |                                                                                   | ∨ C 7 | テスクトップの検索 |           |
|----------------------------------------------------------------------------------------------------|-----------------------------------------------------------------------|----------------------------------------------------------------------------------------------------|-----------------------------------------------------------------------------------|-------|-----------|-----------|
| 整理 - 新しいフォルダー                                                                                                    |                                                                       |                                                                                                    |                                                                                   |       |           | 80 -      |
| Dropbox ^                                                                                                    | 名前                                                                    | 更新日時                                                                                                    | 種類                                                                                | サイズ   |           |           |
| SkyDrive     PC     My Web Sites o     SugarSync Driv     ダクンロード     デスクトップ     ドキュント     ビクチャ     ビクチャ     ジェージック     Za-Fix A     Co:)     レアス (D:)     レア | i cap<br>in enga<br>i soft<br>i soft<br>i test<br>i test<br>i PlayGOM | 2014/07/113:39<br>2017/271310:3<br>2014/03/06 21:36<br>2013/10/29 18:45<br>2014/03/17 19:09<br>2014/03/13 20:55 | ファイル フォルダー<br>ファイル フォルダー<br>ファイル フォルダー<br>ファイル フォルダー<br>ファイル フォルダー<br>インターネット ショー | 1 KB  |           |           |
| ファイル名(N): bkup                                                                                                    | _20140404.dat                                                         |                                                                                                    |                                                                                   |       |           |           |
| ファイルの連鎖(T): <u>パック</u> ノ                                                                                                    | '97771N(".0dt)                                                        |                                                                                                    |                                                                                   |       | 周存(の)     | + 47, 471 |

以上でデータバックアップは完了です。

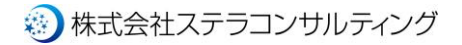

#### 2. 現バージョンのデータベース設定の確認

(1)メインメニューの「設定」→「データベース設定」をクリックします。

| fil                                                                                                    | 障害ねんきんママ - メインメニュー - ロ ×                                        |
|----------------------------------------------------------------------------------------------------|-----------------------------------------------------------------|
| ファイ・設定 ヘルプ<br>データベース設定<br>よえて ・ マエエ (Frite / John The Article / John Million - John Million - John M | コンサルティング 白木 陽一郎ざん。 Version 1.0.3.0                              |
| 🎾 障 🗐                                                                                                    | 子 <mark>年 金</mark> mam. 🔒 🛕 👍 📾 🎙                               |
| 業務メニュー                                                                                                    | 現在対応中の案件                                                        |
| 顧客登録/編集 案件登録/編                                                                                                    | 最新の情報に更新                                                        |
| DMUスト出力 結果登録/編                                                                                                    | 爾客名 請求制度 請求種別 担当者                                               |
| 検索メニュー                                                                                                    | -                                                               |
| 顧客検索 案件検索                                                                                                    |                                                                 |
| 分析メニュー                                                                                                    | -                                                               |
| 月別売上予定 都道府県別集                                                                                                    | ł                                                               |
| 障害種別別集計                                                                                                    |                                                                 |
| 管理メニュー                                                                                                    |                                                                 |
| パスワード変更 データバックアッ                                                                                                    | お知らせ 母母に の(**** - 東西に                                           |
| ログイン履歴                                                                                                    |                                                                 |
| データベース                                                                                                    | □13 Piae<br>2013/02/24 【パージョンアップ】新ししパージョン(1.0.3.0)をリリースしました。障害ね |
| 事例検索(精神)<br>載決例登録                                                                                                    |                                                                 |
| 事例検索(肢体) 款決例検索                                                                                                    |                                                                 |
| 事例検索(その他) 医療機関検索                                                                                                    |                                                                 |

(2) データベース設定画面が表示されますので、現在のデータベースのファイルパスをメモ帳等に退避します。

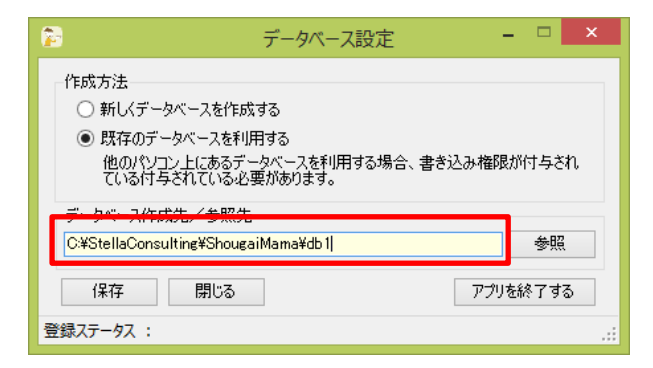

※ここで控えたメモは、現在のデータがどこに保存されているかが記されています。

後ほど新バージョンをインストールした後に必要となります。

以上で現バージョンのデータベース設定の確認は完了です。

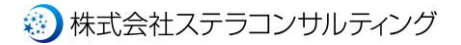

### 3. 現バージョンのアンインストール

(1) コントロールパネル画面から「プログラムと機能」をクリックします。

| ○○○□□→ □>トロール パネル ・ | すべてのコントロール パネル項目 🕨     | (ت ] ( <del>ب</del> <sup>4</sup> ) - | >>D 🔎 |
|---------------------|------------------------|--------------------------------------|-------|
| コンピューターの設定を調整します    |                        | 表示方法: 大きいアイコン マ                      |       |
| アクションセンター           |                        |                                      | ^     |
|                     | コンピューターの簡単操作セン<br>ー    | <sup>1</sup> / <sub>9</sub> 🛞 サウンド   |       |
| হিন্দু হিন্দু       | タスク バーと [スタート] メニ<br>ー | - 💐 F12761                           |       |
| 🛒 テスクトップ ガジェット      | デバイス マネージャー            | デバイスとプリンター                           |       |
| トラブルシューティング         | ネットワークと共有センター          | laじめに                                | -     |
| ジ バックアップと復元         | - パフォーマンスの情報とツール       | フォルダーオブション                           |       |
| 7725                | 同 プログラムと機能             | 📢 ホームグループ                            |       |
| 🕜 גלד               | メール (32 ビット)           | 🎎 ユーザー アカウント                         |       |
| ▶ 位置センサーとその他のセンサー   | ● 音声認識                 |                                      | -     |

※コントロールパネル画面は、Windows7以前ならスタートメニューから、

Windows8 以降であれば、チャームメニューの「設定→コントロールパネル」から開けます。

(2) インストールされているプログラムの一覧が表示されますので、「障害ねんきんママ」を選択し、

「アンインストール」をクリックします。

| יו או-םאייב א 🔤 🗸 🌀                                            | 《ネル ▶ すべてのコントロール パネル項目 ▶ プログラムと機能                           | • 4                      | プログラ 🔎     |
|----------------------------------------------------------------|-------------------------------------------------------------|--------------------------|------------|
| コントロール パネル ホーム<br>インストールされた更新プロ                                | プログラムのアンインストールまたは変更<br>プログラムをアンインストールするには、一覧からプログラムを選択して [ア | ンインストール]、[空更]、または [修復] る | クリックしま     |
| <ul> <li>ジラムを扱い</li> <li>Windows の機能の有効化また<br/>は無効化</li> </ul> | 9・<br>整理 · アンインストール 3 更 修復                                  |                          | III • 🔞    |
|                                                                | 名前 ^                                                        | 発行元                      | インストー ^    |
|                                                                | ぞインストールテストアプリ                                               | 株式会社ステラコンサルティング          | 2013/04/18 |
|                                                                | ペンテル® ラピッド・ストレージ・テクノロジー                                     | Intel Corporation        | 2011/12/03 |
|                                                                | はがきデザインキット                                                  | Japan Post Co., Ltd.     | 2012/12/02 |
|                                                                |                                                             | BUFFALO INC              | 2013/05/09 |
|                                                                | ■ リモート接続用の Windows Live Mesh ActiveX コントロール (日本語)           | Microsoft Corporation    | 2011/12/03 |
|                                                                | - Martin One                                                | 株式会社クリックス                | 2014/02/21 |
|                                                                | 💞 勤怠ママ                                                      | StellaConsulting         | 2014/03/28 |
|                                                                | ■ 障害ねんきんママ                                                  | StellaConsulting         | 2013/08/09 |
|                                                                |                                                             |                          | 0010/01/15 |
|                                                                |                                                             | StellaConsulting         | 2014/03/11 |
|                                                                | ぞ有休ママ for SR                                                | StellaConsulting         | 2014/02/05 |
|                                                                | 187 有休管理システム                                                | 株式会社システムコア               | 2013/03/05 |
|                                                                | < [                                                         |                          |            |
|                                                                | StellaConsulting 製品パージョン: 1.0.4<br>サイズ: 1.50 MB             |                          |            |

(3) アンインストールしても良いか確認メッセージが表示されますので、「はい」をクリックします。

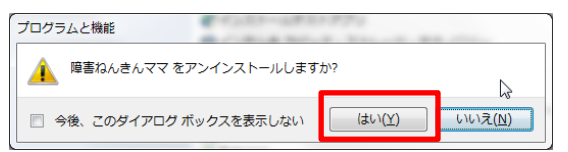

(4) Windows のアンインストールプログラムが実行されますので、メッセージに従ってアンインストールを行います。

以上で現バージョンのアンインストールは完了です。

#### 4. 新バージョンのインストールと設定

- (1) 下記 URL にアクセスし、新バージョンのインストールプログラムをダウンロードします。
  - URL : http://stellaco.jp/software/app/shougai-mama/install.html

| < ∂ [                      | http://stellaco.jp/software/i ク - ℃ 愛障害ねんきんママ × 命 ☆ 磁                                                                            |
|----------------------------|----------------------------------------------------------------------------------------------------|
| Stella<br>障害               | I Consulting<br>ねんきんママ                                                                                                    |
| 名前:                        | 障害ねんざんママ                                                                                                    |
| バージョン:                     | 1.0.3.0                                                                                                    |
| 発行者:                       | Stella Consulting                                                                                                    |
| 以下の必須                      | コンボーネントが必要です:                                                                                                    |
|                            | ・ Microsoft .NET Framework 4 (x86 および x64)                                                                                       |
|                            | ・ Microsoft .NET Framework 4 Client Profile (x86 および x64)                                                                        |
| これらのコン<br>ストールされ<br>ションを実行 | • Windows インストーラー 3.1<br>ボーネントが現しインストールされている場合は、アプリケーションを 起動してください。イン<br>ていない場合、下のボタンをクリックし、必須コンボーネントをインストールしてからアプリケー<br>してください。 |
| インスト                       | - <i>\\</i>                                                                                                    |
|                            | Stella Consulting カスタマー サポート : ClickOnce および .NET Framework リソース                                                                 |

(2) ダウンロードしたインストールプログラム (setup.exe) をダブルクリックして実行します。

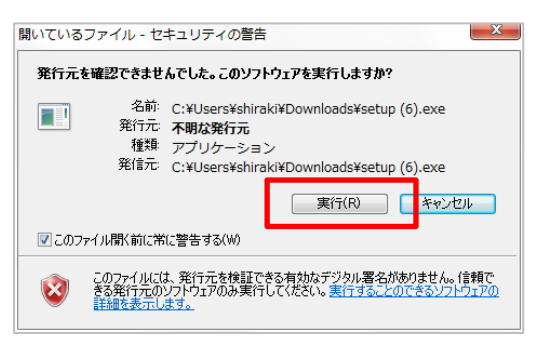

(3) インストール確認画面が表示されますので、「インストール」をクリックします。

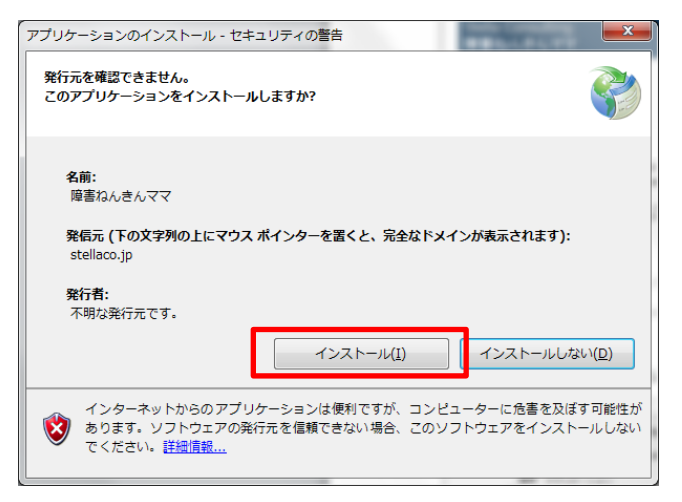

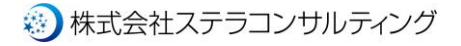

#### (4) Windows8 の場合

下記のような画面が開かれる場合があります。

この際は「Winndows によって PC が保護されました」の分の最後にある「詳細情報」をクリックし、

「実行する」を選択してください。

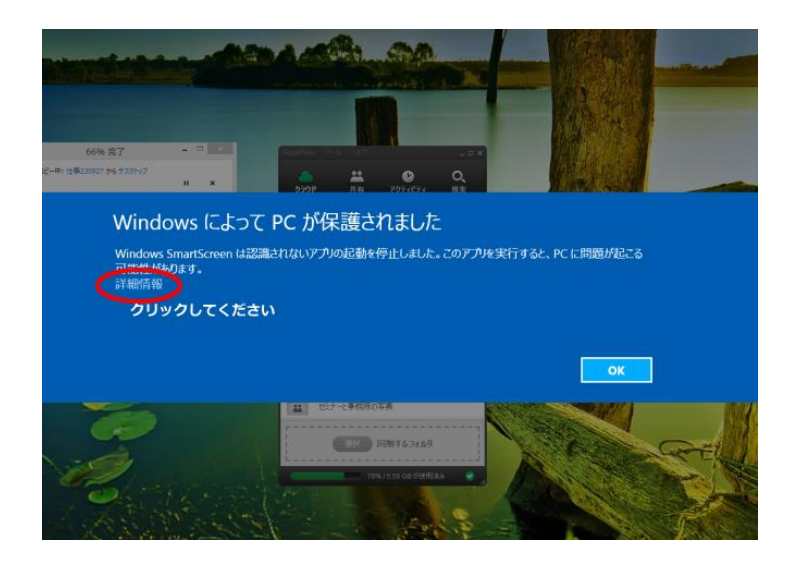

(4) インストールが完了すると、ソフトが自動的に起動し、ログイン画面が表示されます。 普段ご利用の、事務所 ID、ユーザ ID、パスワードを入力してログインします。

| プログイン              |
|--------------------|
| 障害年金 "             |
| ユーザID<br>パスワード     |
| ログイン         キャンセル |

(5) データベースの設定がない旨、メッセージが表示されますので、「OK」をクリックします。

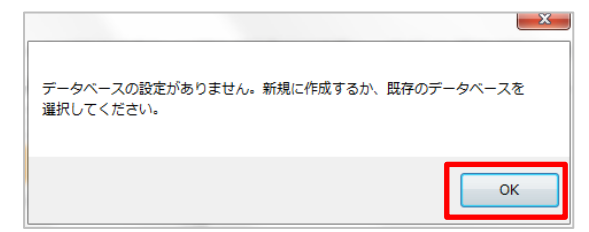

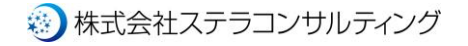

#### \*重要 必ず「既存のデータベースを利用する」を選択してください!

(6) データベース設定画面が開きますので、「既存のデータベースを利用する」を選択します。

| 🄁 データベース設定                                                                                            |         | J |
|----------------------------------------------------------------------------------------------------|---------|---|
| 作成方法                                                                                                  |         |   |
| ● 新しくデータベーフを作成する                                                                                      |         |   |
| <ul> <li>         はないテーダへースを利用する          ・ サークスを利用する場合、書き込み・         ・         ・         ・</li></ul> | 権限が付与され |   |
| しいつり与されしいつ必要があります。<br>デーカベーフ作成先/糸服先                                                                   |         |   |
|                                                                                                    | 参照      |   |
| 保存 閉じる 7                                                                                              | プリを終了する |   |
| 登録ステータス :                                                                                             | .:      | ; |

「開く」をクリックします。

「新しく・・・」の方のまま入力してしまうと、ファイル上書きの事故につながります。

(7) データベース参照先の選択画面が表示されますので、手順2で控えたアドレスを指定し、

| 🎓 データベース参照先の選択                                                                        |         |                           |               | 0                                  |                         | ×              |
|---------------------------------------------------------------------------------------|---------|---------------------------|---------------|------------------------------------|-------------------------|----------------|
| ○○○□ ↓ □>ピューター ↓                                                                      | OS (C:) | ▶ StellaConsulting ▶ Shou | gaiMama 🔹     | · · · Sho                          | ugaiMamaの検              | <del>л</del> , |
| 整理 ▼ 新しいフォルダー                                                                         |         |                           |               |                                    | ∷ -                     | 1 0            |
| 鷆 マジック ブリーフケース<br>🔄 最近表示した場所                                                          | *       | 名前 ^                      | 更新日<br>2013/0 | 時<br>18/25 16:04                   | 種類<br>ファイル              | サイス            |
| <ul> <li>⇒ オブラリ</li> <li>№キュメント</li> <li>ピクチャ</li> <li>ピデオ</li> <li>ミュージック</li> </ul> | в       |                           |               |                                    |                         |                |
| 🜏 ホームグループ                                                                             |         |                           |               |                                    |                         |                |
| IIII コンピューター<br>▲ 05 (C·)                                                             |         | 1                         |               |                                    |                         |                |
| ひら (e.)<br>ファイル名(N):                                                                  | db1     |                           |               | <ul> <li>すべて</li> <li>間</li> </ul> | Cのファイル(*.*<br>、(0)  ▼ = | *) •<br>キャンセル  |

(8) 指定したファイルパスが「データベース参照先」に反映されていることを確認し、「保存」をクリックします。

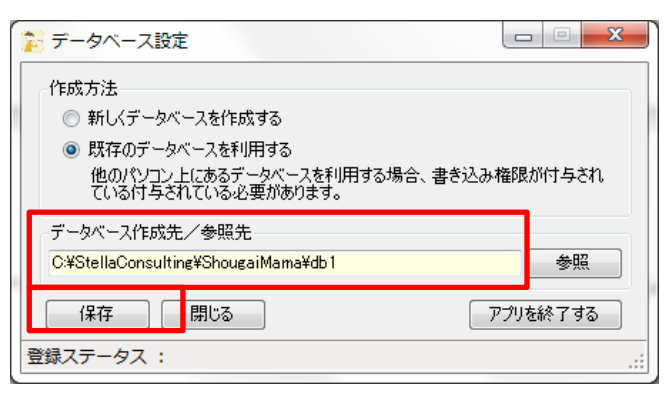

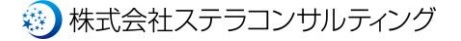

(9) データベース設定の変更がされた旨メッセージ表示された後、メインメニューが開きます。

右上のバージョンが「2.0.0.1」以降になっていることを確認してください。

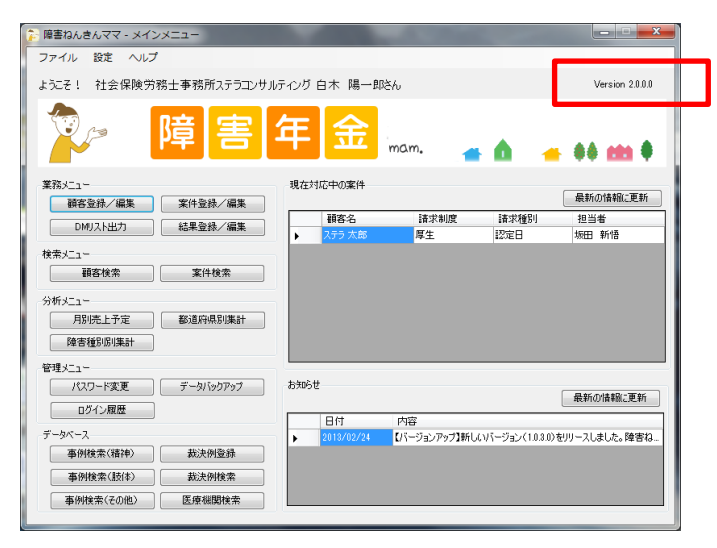

以上で新バージョンのインストールと設定は完了です。

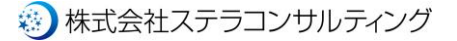